## CARA MENJALANKAN SISTEM PENCARIAN LOKASI WISATA DI KABUPATEN KULON PROGO MENGGUNAKAN OPEN STREET MAP

Program ini dibuat untuk pencarian lokasi wisata yang berada di Kabupaten Kulon Progo. Berikut merupakan cara untuk menjalankannya.

- 1. Install appserv atau xampp
- 2. Masukan file-file program ke htdocs
- 3. Install Google Chrome atau Mozilla Firefox
- 4. Buka program melalui localhost (misalnya : <u>http://localhost/final/</u>)
- Maka akan muncul Form Login, terdapat dua menu, daftar dan login, daftar digunakan untuk mendaftarkan pengguna ke sistem dan mendapatkan username dan password untuk login.
- Untuk melihat lokasi wisata klik tombol Wisata pada menu Form Input Pencarian Lokasi
- 7. Untuk melihat detail lokasi klik penanda lokasi pada peta
- 8. Untuk melihat nama dan gambar wisata klik info wisata
- Untuk melihat Rute menuju lokasi wisata klik tombol Kunjungi Lokasi yang berada pada detail lokasi.
- 10. Untuk masuk ke sistem sebagai Admin, masukan username "admadmin" dan password "admin1" kemudian klik login.
- 11. Untuk input, edit, delete data wisata klik menu olah data dan klik data wisata.
- 12. Untuk input, edit, delete data kuliner klik menu olah data dan klik data kuliner.
- 13. Untuk input, edit, delete data hotel klik menu olah data dan klik data hotel.
- 14. Untuk input, edit, delete data transportasi klik menu olah data dan klik data transportasi.
- 15. Untuk keluar dari sistem klik logout.